# 4. Troubleshooting

# 4-1. Troubleshooting

#### 4-1-1. Previous check

- 1. Check the various cable connections first.
  - Check to see if there is a burnt or damaged cable.
  - Check to see if there is a disconnected or loose cable connection.
  - Check to see if the cables are connected according to the connection diagram.
- 2. Check the power input to the Main Board.

### 4-1-2. No Power

| Symptom              | <ul> <li>The LEDs on the front panel do not work when connecting the power cord.</li> <li>The SMPS relay does not work when connecting the power cord.</li> <li>The units appears to be dead.</li> </ul>                                                                                                    |                   |                                                                                |
|----------------------|----------------------------------------------------------------------------------------------------|-------------------|--------------------------------------------------------------------------------|
| Major<br>checkpoints | <ul> <li>The IP relay or the LEDs on the front panel does not work when connecting the power cord if the cables are improperly connected or the Main Board or SMPS is not functioning. In this case, check the following:</li> <li>Check the internal cable connection status inside the unit.</li> <li>Check the fuses of each part.</li> <li>Check the output voltage of SMPS.</li> <li>Replace the Main Board.</li> </ul> |                   |                                                                                |
|                      |                                                                                                    |                   |                                                                                |
|                      | Lamp(Backlight) Off, power indicator<br>LED on?                                                                                                    | No                | Check power cable.<br>P/N: BN39-00702F                                         |
|                      | Yes                                                                                                    |                   |                                                                                |
|                      | Does proper Stand-By DC STB5V<br>appear at BD100?                                                                                                    | No                | Change the Main Power assembly<br>BN44-00202A                                  |
|                      | Yes                                                                                                    |                   | ▲                                                                              |
| Diagnostics          | Does proper Main DC B13V,B12V,B5V<br>appear at BD105L,C1261,BD101?                                                                                                    | No                |                                                                                |
|                      | Yes                                                                                                    |                   |                                                                                |
|                      | Does proper Inverter DC 120V appear<br>at CN801 in IP?                                                                                                    | No                |                                                                                |
|                      | Yes                                                                                                    |                   | []                                                                             |
|                      | Does proper DC STB3.3V<br>appear at C101?                                                                                                    | No                | Check IC105 Change the Main assembly<br>BN94-01628C                            |
|                      | Yes                                                                                                    |                   |                                                                                |
|                      | Does proper DC D3.3V,B8V,CORE1.1V<br>appear at C108,C110,C137?                                                                                                    | No                | Check IC101,IC108,IC102<br>Change the Main assembly<br>BN94-02077B             |
|                      | Yes                                                                                                    |                   |                                                                                |
|                      | Does proper D1 8V A2 5V A1 2V                                                                                                    | No                | Check IC104, IC106, IC107                                                      |
|                      | appear at C115, C111, C112?                                                                                                    | → NO              | - Change the Main assembly<br>BN94-02077B                                      |
|                      | Yes                                                                                                    |                   |                                                                                |
|                      | ↓<br>A power is supplied to set?                                                                                                    | No                | Check a other function (No picture part)<br>Replace a LCD Panel<br>BN07-00518A |
|                      |                                                                                                    |                   |                                                                                |
| Caution              | Make sure to disconnect the power before                                                                                                    | re working on the | IP board.                                                                      |

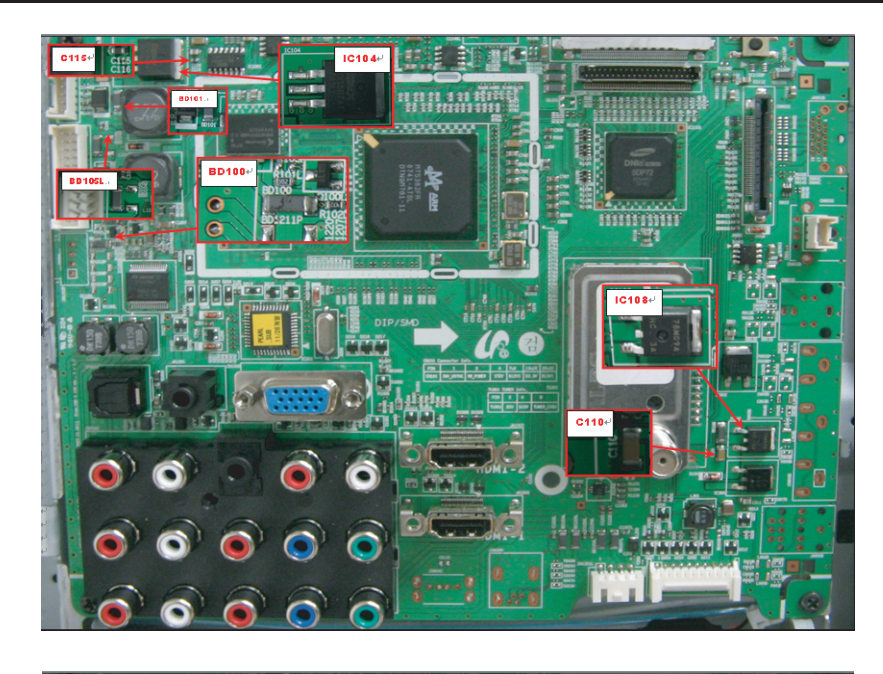

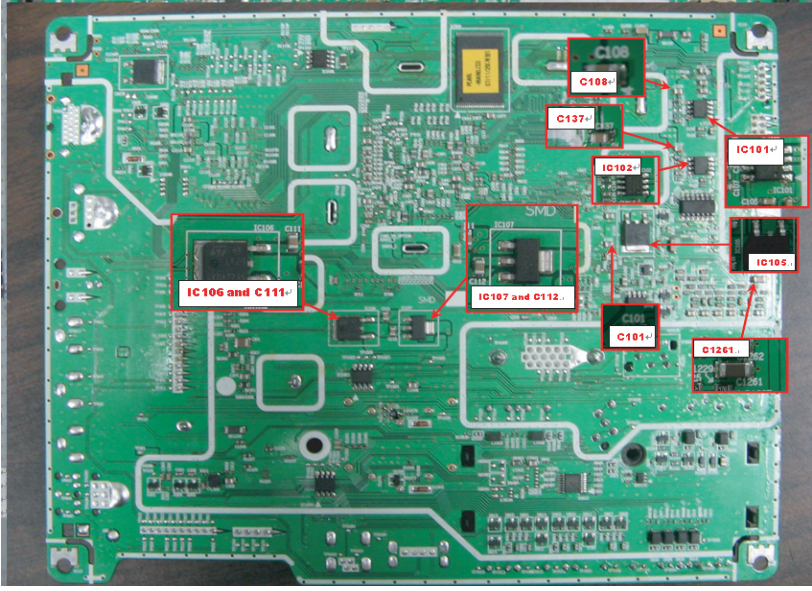

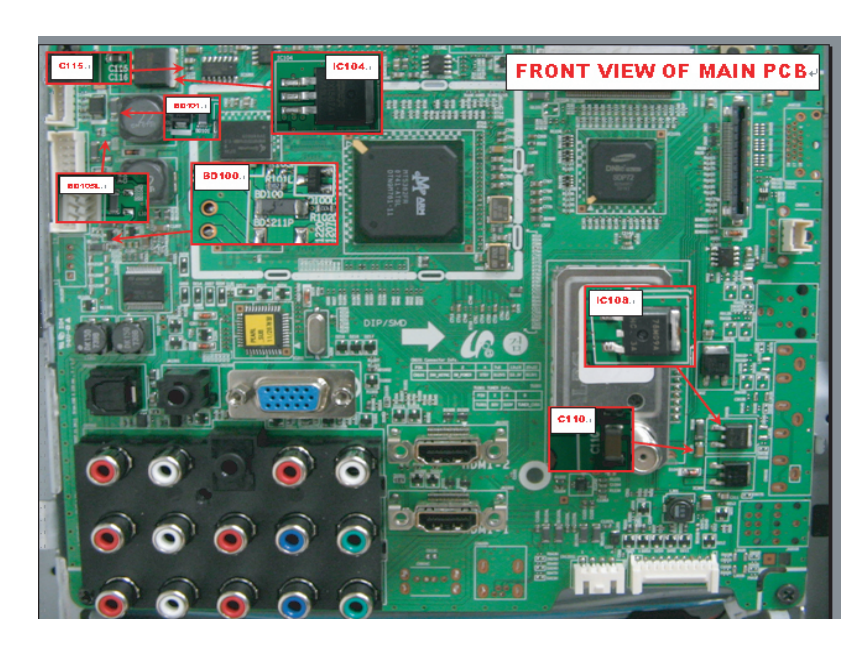

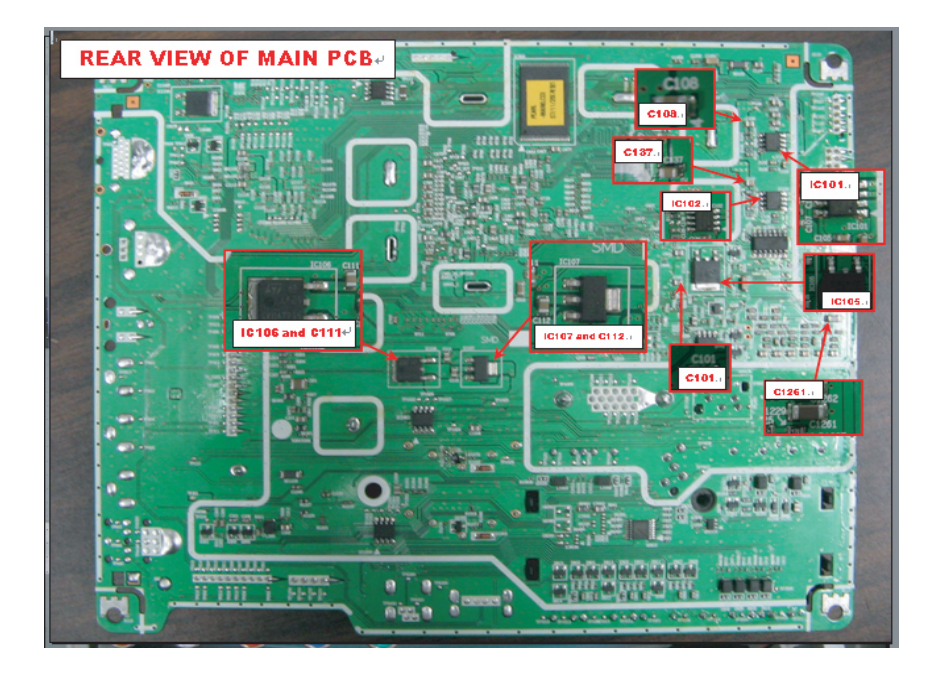

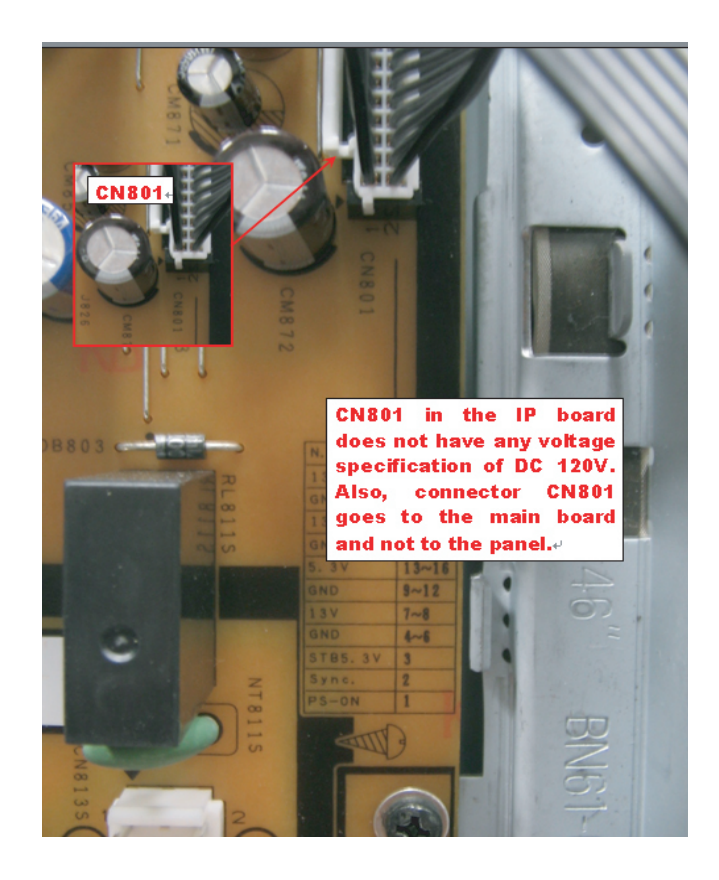

| Symptom -                | Audio is normal but no picture is displ                                                                                                    | ayed on the screen  |                                                          |
|--------------------------|----------------------------------------------------------------------------------------------------|---------------------|----------------------------------------------------------|
| Major _<br>checkpoints _ | <ul> <li>Check the PC source</li> <li>Check the MT5382</li> <li>This may happen when the LVDS cable connecting the Main Board and the Panel is disconnected.</li> </ul> |                     |                                                          |
|                          |                                                                                                    |                     |                                                          |
|                          | Power Indicator is off.<br>Lamp on, no video                                                                                                    |                     | []                                                       |
|                          | Check the PC source and check the connection of DSUB?                                                                                                    | No                  | Input an analog PC signal.<br>Check the connected cable. |
| Diagnostics              | Yes                                                                                                    | ]                   | Check CN1000 PC cable                                    |
| 0                        | #AE18,#AE17,#AF16,#AC16,#AB17<br>(R, G, B, H, V) of IC400?                                                                                                    | No                  | Change the PC cable. Change the main<br>PCB assembly     |
|                          | Yes                                                                                                    | 1                   |                                                          |
| 0                        | Does the digital data appear at output of R721~R740,R788~R791?                                                                                                    | No                  | Check IC400<br>Change the main PCB assembly              |
|                          | Yes                                                                                                    | 1                   |                                                          |
| 8                        | Does the digital data appear at output<br>of R1109, R1110, R1113P, R1114P,<br>R1116P, R1120P, R1122~R1128,<br>R1133, R1135, R1137P~R1141P,<br>R1143~R1150?              | No                  | Check IC1101<br>Change the main PCB assembly             |
|                          | Yes                                                                                                    | 1                   |                                                          |
|                          | Check the LVDS cable?<br>Replace the LCD panel?                                                                                                    | No                  | Please, Contact 1 800 Samsung                            |
| Caution Ma               | ke sure to disconnect the power befor                                                                                                    | e working on the IP | board.                                                   |

# 4-1-3. No Video (Analog PC signal)

| 00                               | PC Input (V-Sync, H-Sync)                                                                                                    |
|----------------------------------|----------------------------------------------------------------------------------------------------|
| Ele Edt Verical P<br>Tek Stopper | Iglic/Acq Trig Display Custors Mesque Moh Ublikes Help<br>Iglic/Acq<br>Iglic/Acq |
| 3                                | LVDS Out (CLK + / -)                                                                                                    |
| Elle Edit Vertical P             | Harri/Acq Ing Darley Lunos Meague Math Libles Heb<br>14 Abo 04 1932-28<br>Cutors<br>A Abo 04 1932-28<br>Cutors<br>Manual Anno Anno Anno Anno Anno Anno Anno Ann                                                                                                    |

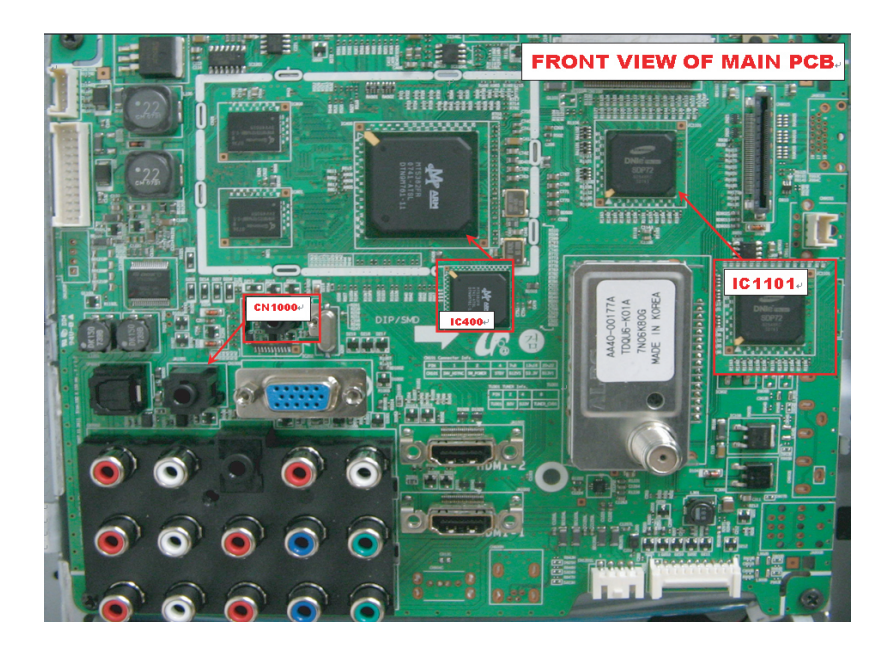

| Major checkpoints       - Check the HDMI source         - Check the MT5382       - This may happen when the LVDS cable connecting the Main Board and the Panel is disconnected.         Image: State of the state of the state of the | Symptom              | <ul> <li>Audio is normal but no picture is displayed on the scree</li> </ul>                                                                                                    | en.                                                                                                    |  |
|----------------------------------------------------------------------------------------------------|----------------------|----------------------------------------------------------------------------------------------------|----------------------------------------------------------------------------------------------------|--|
| Diagnostics                                                                                                    | Major<br>checkpoints | <ul> <li>Check the HDMI source</li> <li>Check the MT5382</li> <li>This may happen when the LVDS cable connecting the Main Board and the Panel is disconnected.</li> </ul>                                                                                                    |                                                                                                    |  |
| Ves       Input an HDMI signal.<br>Check the HDMI source and check<br>the connection of HDMI cable?       No       Input an HDMI signal.<br>Check the connected cable.         Diagnostics       Yes       Check the connected cable.       No       Check the connected cable.         Diagnostics       Yes       Check JA1000, JA1002, HDMI cable.       Change the HDMI cable.         R1027, R1029, R1034, R1036, R1067, R1069,<br>R1071, R1073(DATA), R1020,<br>R1023, R1059, R1061(Clk+/-)?       No       Check JA1000, JA1002, HDMI cable.         Change the HDMI cable.       Change the HDMI cable. Change<br>the main PCB assembly       Yes       Check IC400         Oes the digital data appear<br>at output of R721~R740, R788~R791?       No       Check IC400         Change the digital data appear at output<br>of R1034-7, R1039, RA061~063,<br>RA065, RA067, RA068?       No       Check IC1101                                                                                                    |                      | Power Indicator is off.           Lamp(Backlight) Off, no video                                                                                                    |                                                                                                    |  |
| Diagnostics<br>Diagnostics<br>Does the signal appear at<br>R1027, R1029, R1034, R1036, R1040,<br>R1042, R1063, R1065, R1067, R1069,<br>R1071, R1073(DATA), R1020,<br>R1023, R1059, R1061(Clk+/-)?<br>Yes<br>Does the digital data appear<br>at output of R721~R740,R788~R791?<br>Yes<br>Does the digital data appear at output<br>of R1034-7, R1039, RA061~063,<br>RA065, RA067, RA068?<br>Does the main PCB assembly                                                                                                    |                      | Yes<br>Check the HDMI source and check<br>the connection of HDMI cable?                                                                                                    | Input an HDMI signal.<br>Check the connected cable.                                                                    |  |
| <ul> <li>R1023, R1039, R1061(Cik+7-)?</li> <li>Yes</li> <li>Does the digital data appear at output of R721~R740,R788~R791?</li> <li>Yes</li> <li>Does the digital data appear at output of R1034-7, R1039, RA061~063, RA065, RA067, RA068?</li> <li>No</li> <li>Check IC1101 Change the main PCB assembly</li> </ul>                                                                                                    | Diagnostics          | Ves           Does the signal appear at           R1027, R1029, R1034, R1036, R1040,           R1042, R1063, R1065, R1067, R1069,           R1071, R1073(DATA), R1020,           P1023, P1050, P106(Uku / V)2                                                                                                    | <ul> <li>Check JA1000, JA1002, HDMI cable.</li> <li>Change the HDMI cable. Change<br/>the main PCB assembly</li> </ul> |  |
| Yes<br>Does the digital data appear at output<br>of R1034-7, R1039, RA061~063,<br>RA065, RA067, RA068?<br>Check IC1101<br>Change the main PCB assembly                                                                                                    |                      | The second second seco | Check IC400<br>Change the main PCB assembly                                                                            |  |
|                                                                                                    |                      | Ves       Does the digital data appear at output<br>of R1034-7, R1039, RA061~063,<br>RA065, RA067, RA068?                                                                                                    | Check IC1101<br>Change the main PCB assembly                                                                           |  |
| Yes<br>Check the LVDS cable? No<br>Replace the LCD panel? No<br>Please, Contact 1 800 Samsung                                                                                                    |                      | Ves<br>Check the LVDS cable? No<br>Replace the LCD panel?                                                                                                    | <ul> <li>Please, Contact 1 800 Samsung</li> </ul>                                                                      |  |

# 4-1-4. No Video (HDMI - Digital Signal)

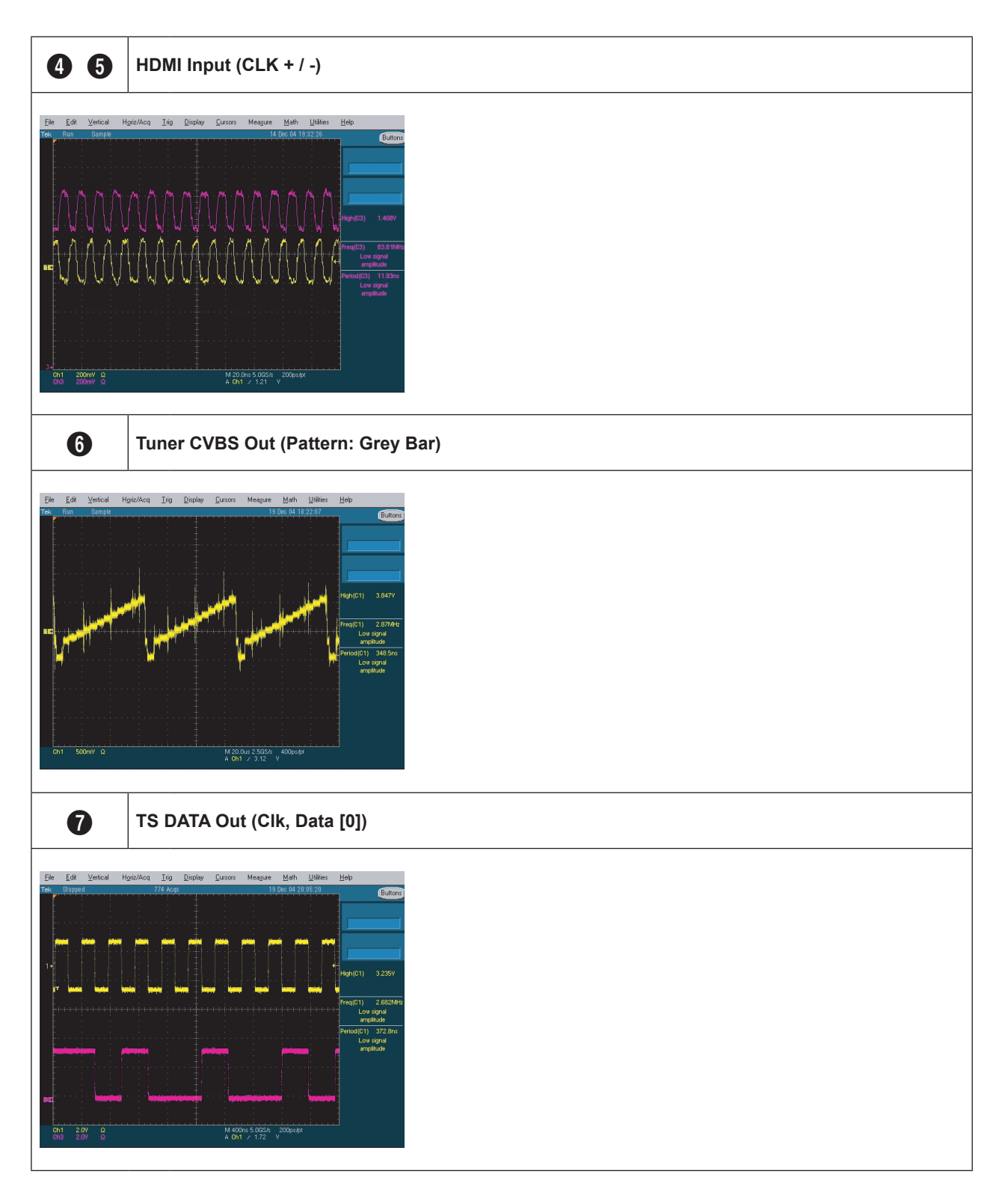

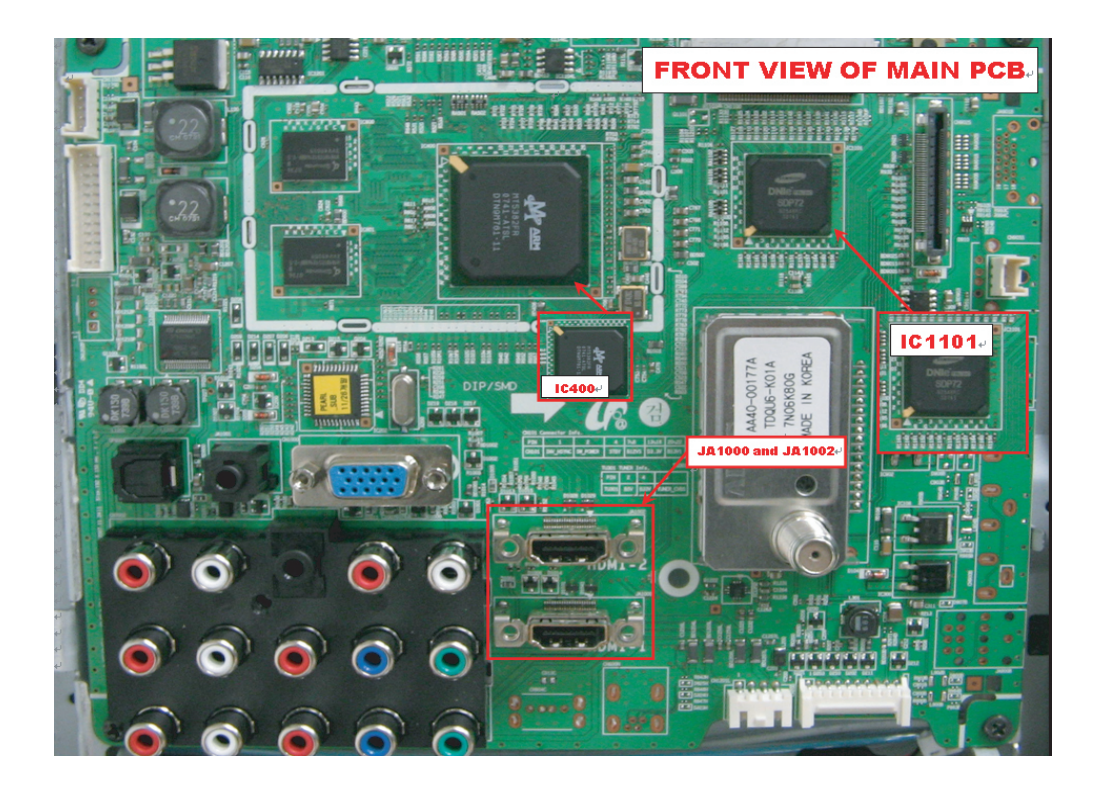

| Symptom              | <ul> <li>Audio is normal but no picture is displayed on the screen.</li> </ul>                                                                                                  |  |  |
|----------------------|----------------------------------------------------------------------------------------------------|--|--|
| Major<br>checkpoints | <ul> <li>Check the Tuner CVBS source</li> <li>Check the MT5382</li> <li>This may happen when the LVDS cable connecting the Main Board and the Panel is disconnected.</li> </ul> |  |  |
|                      | Power Indicator is off.                                                                                                    |  |  |
|                      | Lamp(Backlight) Off, no video       Yes       Check the RF source and check the connection of RF cable?                                                                         |  |  |
| Diagnostics          | <ul> <li>Does the signal appear at TU301?</li> <li>No</li> <li>Check TU301</li> <li>Change the main PCB assembly or tuner.</li> </ul>                                           |  |  |
|                      |                                                                                                    |  |  |
|                      | Yes Does the digital data appear at output<br>of R1109, R1110, R1113P, R1114P,<br>R1116P, R1120P, R1122~R1128,<br>R1133, R1135, R1137P~R1141P,<br>R1143~R1150?                  |  |  |
|                      | Yes       Check the LVDS cable?       Replace the LCD panel?   Please, Contact 1 800 Samsung                                                                                    |  |  |
| Caution              | Make sure to disconnect the power before working on the IP board.                                                                                                    |  |  |

# 4-1-5. No Video (Tuner\_CVBS)

#### 4. Troubleshooting

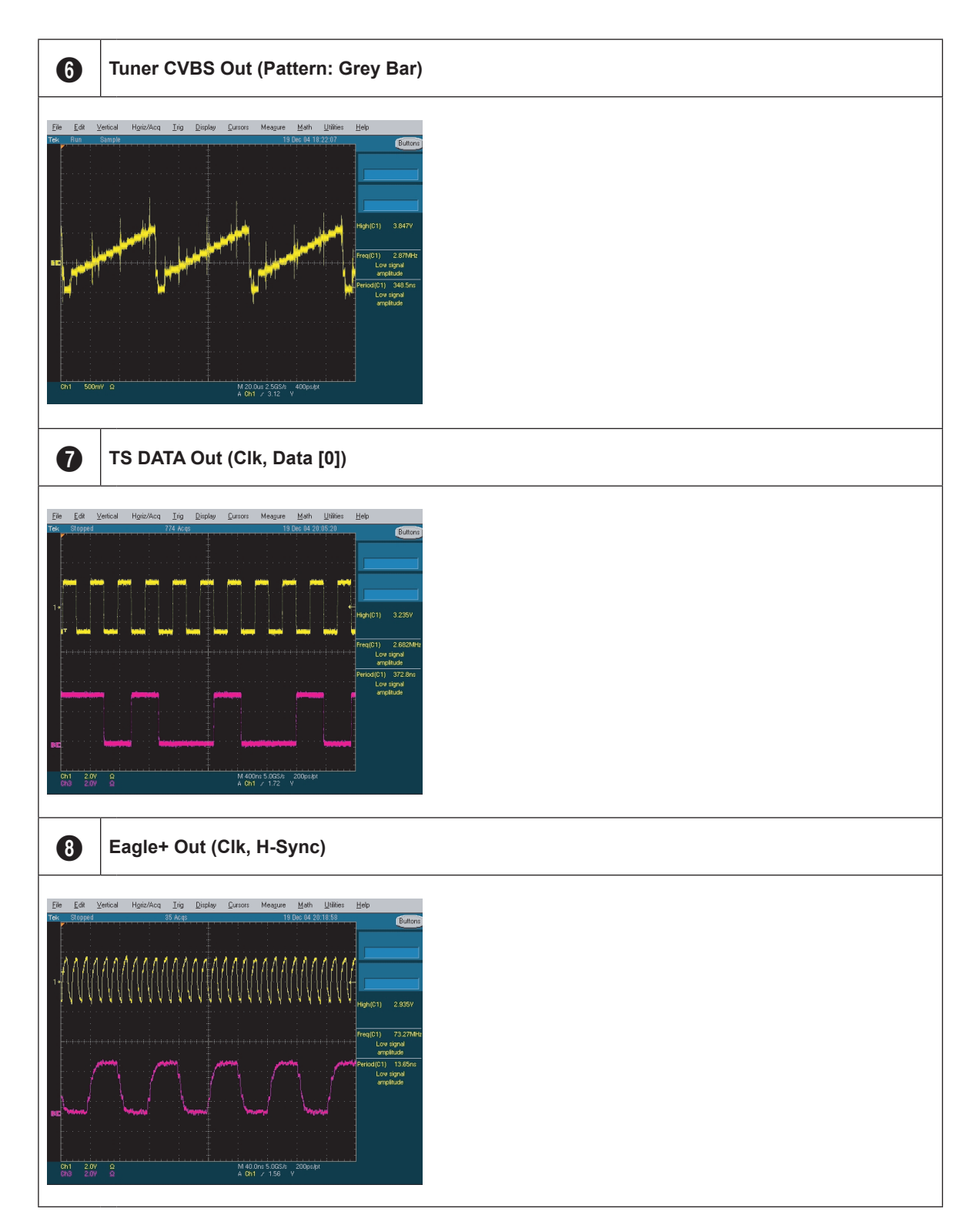

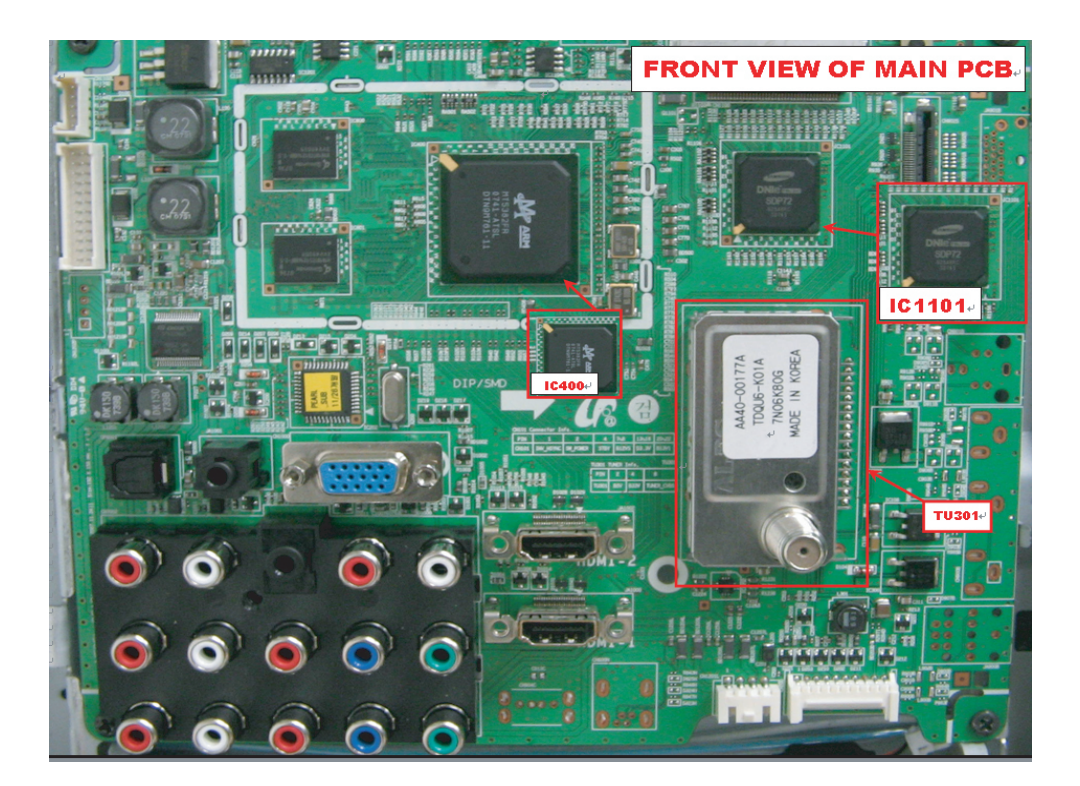

| Symptom              | <ul> <li>Audio is normal but no picture is displayed on the screen.</li> </ul>                                                                                                    |  |  |
|----------------------|----------------------------------------------------------------------------------------------------|--|--|
| Major<br>checkpoints | <ul> <li>Check the DTV source</li> <li>Check the MT5382</li> <li>This may happen when the LVDS cable connecting the Main Board and the Panel is disconnected.</li> </ul>                                                            |  |  |
|                      |                                                                                                    |  |  |
|                      | Power Indicator is off.<br>Lamp(Backlight) Off, no video                                                                                                    |  |  |
| Diagnostics          | Check the RF source and<br>check the connection of RF cable?<br>Yes                                                                                                    |  |  |
|                      | Does the digital data appear at<br>output of R721~R740,R788~R791?     No     Check IC400     Change the main PCB assembly                                                                                                    |  |  |
|                      | ↓ res         Does the digital data appear at output<br>of R1109, R1110, R1113P, R1114P,<br>R1116P, R1120P, R1122~R1128,<br>R1133, R1135, R1137P~R1141P,<br>R1143~R1150?       No       Check IC400<br>Change the main PCB assembly |  |  |
|                      |                                                                                                    |  |  |
|                      | Replace the LCD panel? NO Please, Contact 1 800 Samsung                                                                                                    |  |  |
| Caution              | Make sure to disconnect the power before working on the IP board.                                                                                                    |  |  |

# 4-1-6. No Video (Tuner DTV)

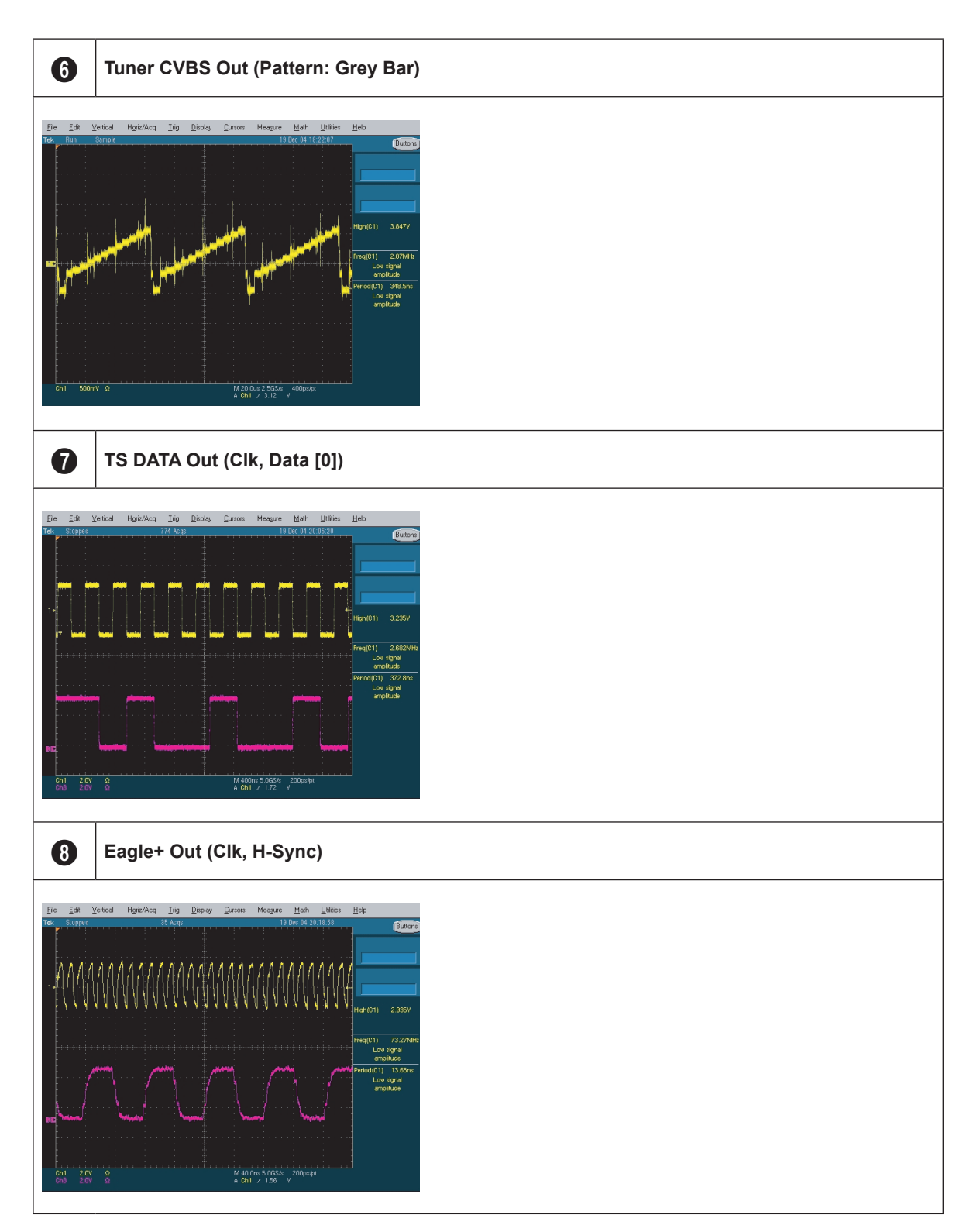

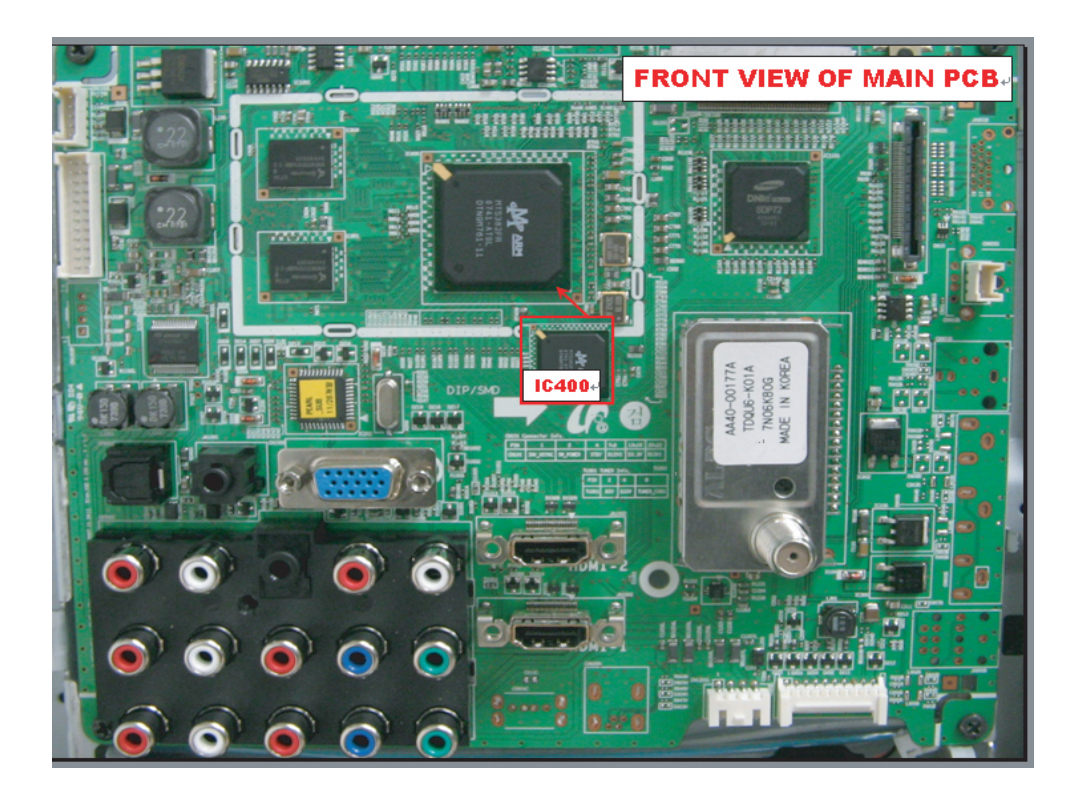

| Symptom              | <ul> <li>Audio is normal but no picture is displayed on the screen.</li> </ul>                                                                                                  |                                                                             |  |
|----------------------|----------------------------------------------------------------------------------------------------|-----------------------------------------------------------------------------|--|
| Major<br>checkpoints | <ul> <li>Check the Video CVBS source</li> <li>Check the MT5382</li> <li>This may happen when the LVDS cable connecting the Main Board and the Panel is disconnected.</li> </ul> |                                                                             |  |
|                      | Power Indicator is off.<br>Lamp on. no video                                                                                                    |                                                                             |  |
|                      | Check the video source and<br>check the connection of<br>video cable?                                                                                                    | Input a video signal.<br>Check the connected cable.                         |  |
| Diagnostics          | <ul> <li>♦</li> <li>Does the signal appear at No</li> <li>C702 of IC400?</li> </ul>                                                                                             | Check CN7002 or Side-AV<br>Change the main PCB ass'y or<br>Side-AV assembly |  |
|                      | Yes                                                                                                    | Check IC400<br>Change the main PCB assembly                                 |  |
|                      | Yes<br>Does the digital data appear at output<br>of R1109, R1110, R1113P, R1114P,<br>R1116P, R1120P, R1122~R1128,<br>R1133, R1135, R1137P~R1141P,<br>R1143~R1150?<br>Yes        | Check IC400<br>Change the main PCB assembly                                 |  |
|                      | Check the LVDS cable? No Replace the LCD panel?                                                                                                    | Please, Contact 1 800 Samsung                                               |  |
| Caution              | Make sure to disconnect the power before working o                                                                                                    | n the SMPS board.                                                           |  |

# 4-1-7. No Video (Video CVBS)

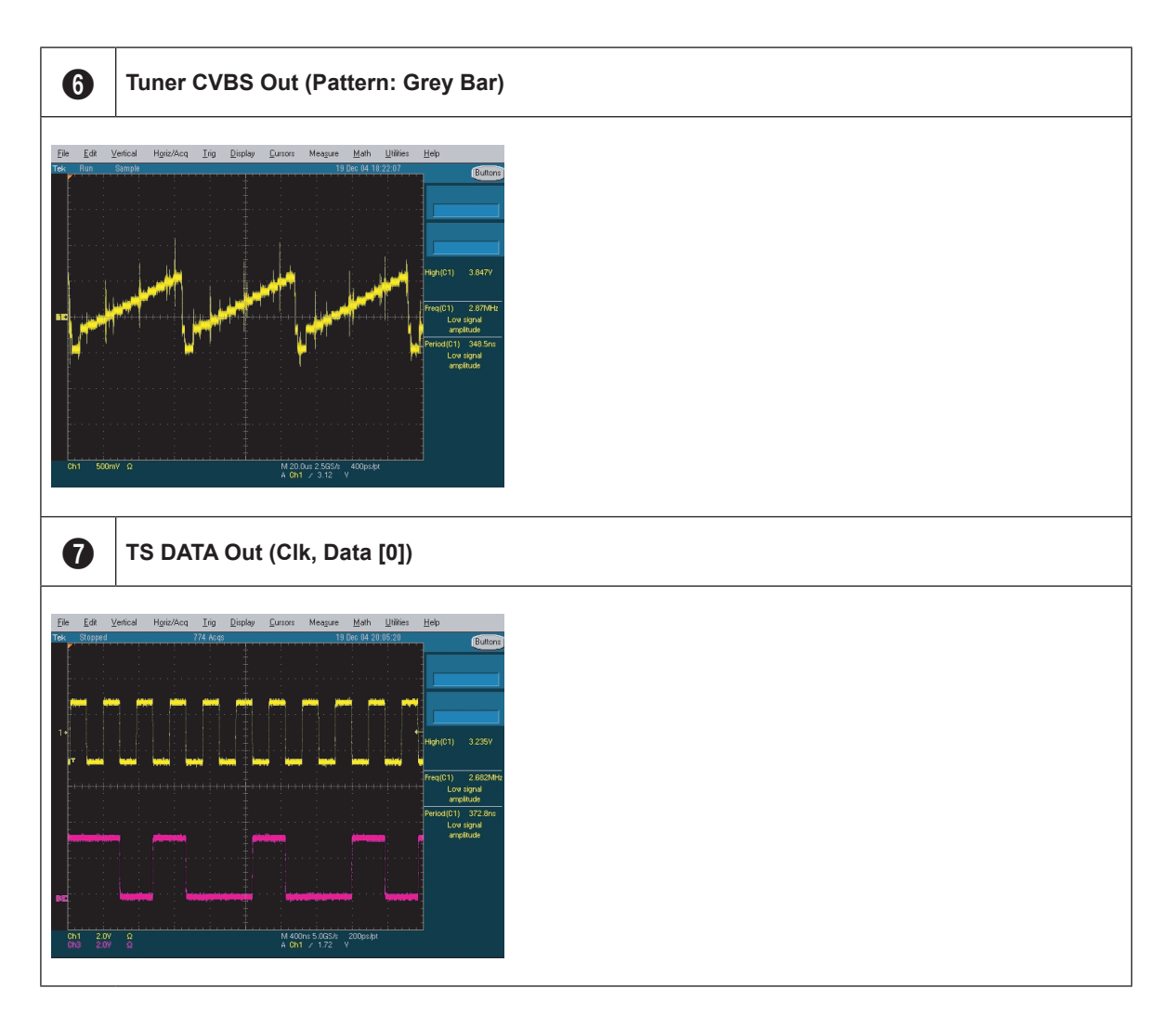

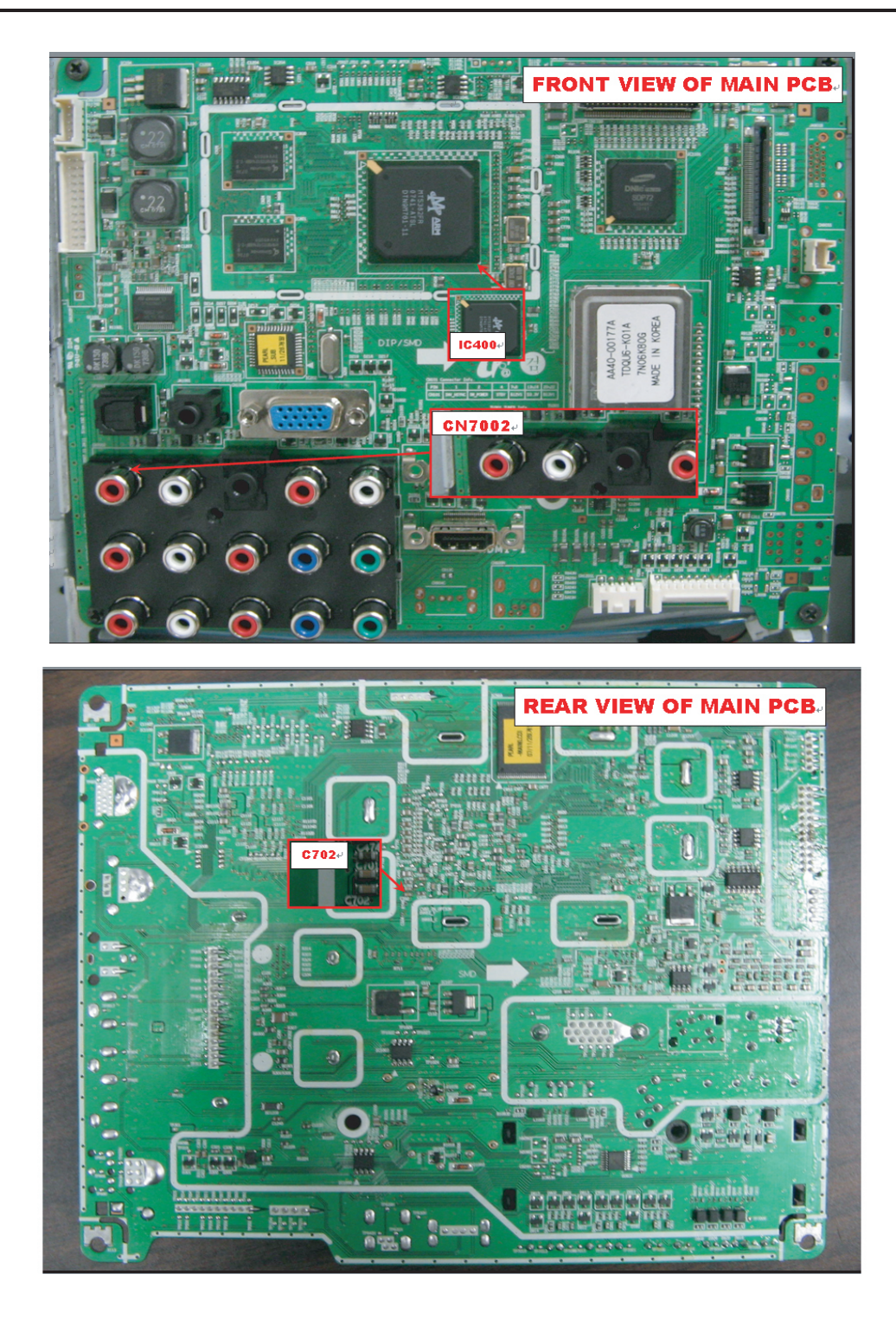

| Symptom              | - Audio is normal but no picture is displayed on the screen.                                                                                                    |                          |                                                                             |
|----------------------|----------------------------------------------------------------------------------------------------|--------------------------|-----------------------------------------------------------------------------|
| Major<br>checkpoints | <ul> <li>Check the S-Video source</li> <li>Check the MT5382</li> <li>This may happen when the LVDS cable connecting the Main Board and the Panel is disconnected.</li> </ul> |                          |                                                                             |
|                      |                                                                                                    |                          |                                                                             |
|                      | Power Indicator is off.<br>Lamp on, no video<br>Yes<br>Check the video source and                                                                                            | ]<br>No                  | Input a video signal.                                                       |
| Diagnostics          | video cable?                                                                                                    |                          | Check the connected cable.                                                  |
| Diagnostics          | <ul> <li>Does the signal appear<br/>at C706, C707 (Y, C) of IC400?</li> </ul>                                                                                                | No                       | Check CN901B or Side-AV<br>Change the main PCB ass'y or<br>Side-AV assembly |
|                      | Yes                                                                                                    |                          |                                                                             |
|                      | Does the digital data appear at output<br>of R721~R740,R788~R791?                                                                                                    | No                       | Check IC400<br>Change the main PCB assembly                                 |
|                      | Ves<br>Does the digital data appear at output                                                                                                    |                          |                                                                             |
|                      | <ul> <li>Of R1109, R1110, R1113P, R1114P,</li> <li>R1116P, R1120P, R1122~R1128,</li> <li>R1133, R1135, R1137P~R1141P,</li> <li>R1143~R1150?</li> </ul>                       | No                       | Check IC400<br>Change the main PCB assembly                                 |
|                      | Yes                                                                                                    |                          |                                                                             |
|                      | Check the LVDS cable?<br>Replace the LCD panel?                                                                                                    | No                       | Please, Contact 1 800 Samsung                                               |
| Caution              | Make sure to disconnect the power befo                                                                                                    | re working on the IP boa | ard.                                                                        |

# 4-1-8. No Video (S-Video 1, 2)

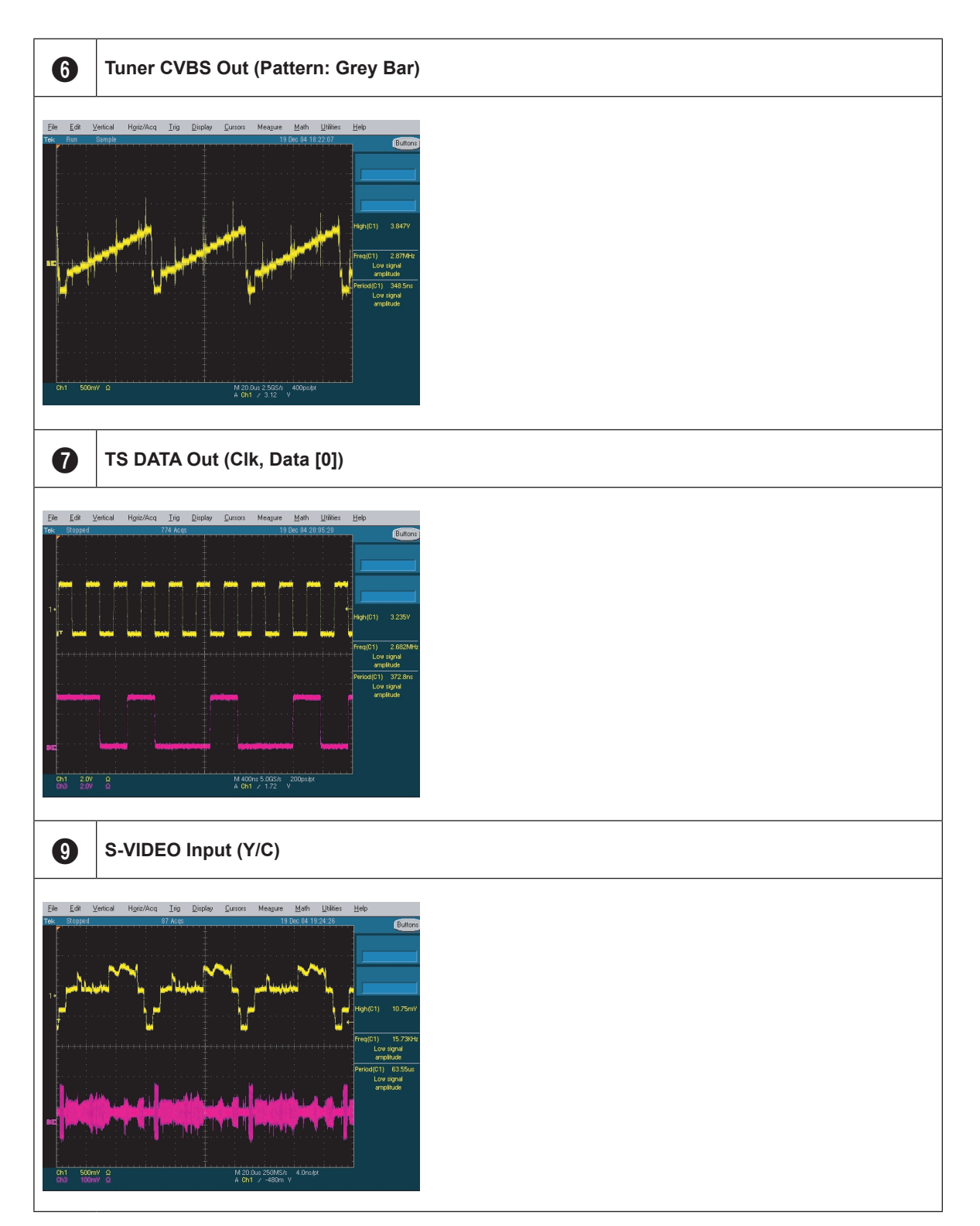

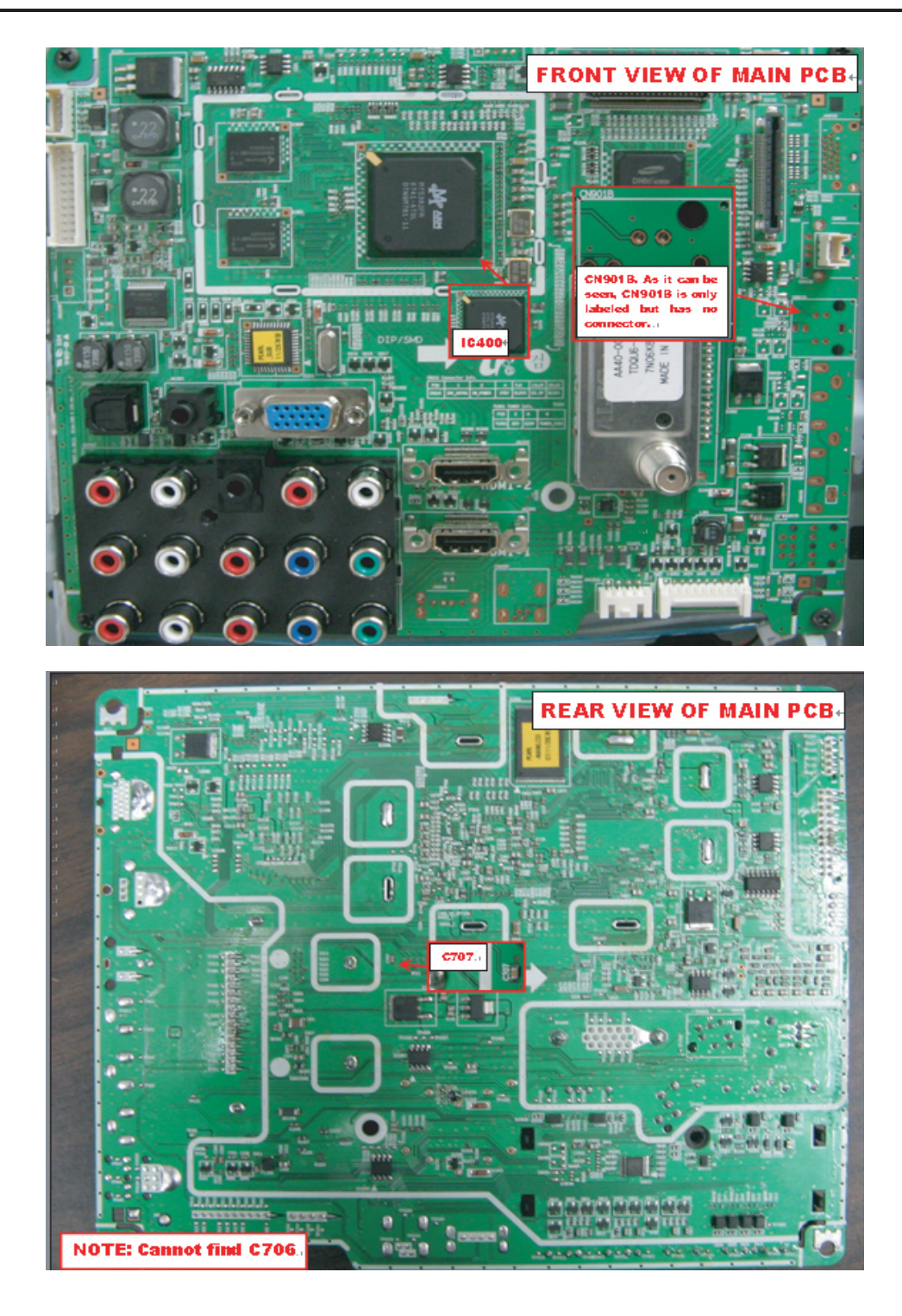

| Symptom              | -                                            | Audio is normal but no picture is displa                                                                                                    | ayed on the screen. |                                                         |
|----------------------|----------------------------------------------|----------------------------------------------------------------------------------------------------|---------------------|---------------------------------------------------------|
| Major<br>checkpoints |                                              | <ul> <li>Check the Component source</li> <li>Check the MT5382</li> <li>This may happen when the LVDS cable connecting the Main Board and the Panel is disconnected.</li> </ul> |                     |                                                         |
|                      |                                              |                                                                                                    |                     |                                                         |
|                      | Power Indicator is off.<br>Lamp on, no video |                                                                                                    |                     |                                                         |
|                      |                                              | ✓ Check component source and check the connection of component cable?                                                                                                    | No                  | Input a component signal.<br>Check the connected cable. |
| Diagnostics          |                                              | Yes                                                                                                    | -                   |                                                         |
|                      | 0                                            | Does the signal appear at C715,<br>C719, C716, C720, C717, C721<br>(Y, Pb, Pr) of IC400?                                                                                       | No                  | Check CN173, CN7002<br>Change the main PCB assembly     |
|                      |                                              | Yes                                                                                                    |                     |                                                         |
|                      | 6                                            | Does the digital data appear at output<br>of R721~R740, R788~R791?                                                                                                    | No                  | Check IC400<br>Change the main PCB assembly             |
|                      |                                              | Yes                                                                                                    | L                   |                                                         |
|                      | 0                                            | Does the digital data appear at output<br>of R1109, R1110, R1113P, R1114P,<br>R1116P, R1120P, R1122~R1128,<br>R1133, R1135, R1137P~R1141P,<br>R1143~R1150?                     | No                  | Check IC400<br>Change the main PCB assembly             |
|                      |                                              | Yes                                                                                                    | -                   |                                                         |
|                      |                                              | Check the LVDS cable?<br>Replace the LCD panel?                                                                                                    | No                  | Please, Contact 1 800 Samsung                           |
| Caution              | Mal                                          | ke sure to disconnect the power before                                                                                                    | e working on the IP | board.                                                  |

# 4-1-9. No Video (Component 1, 2)

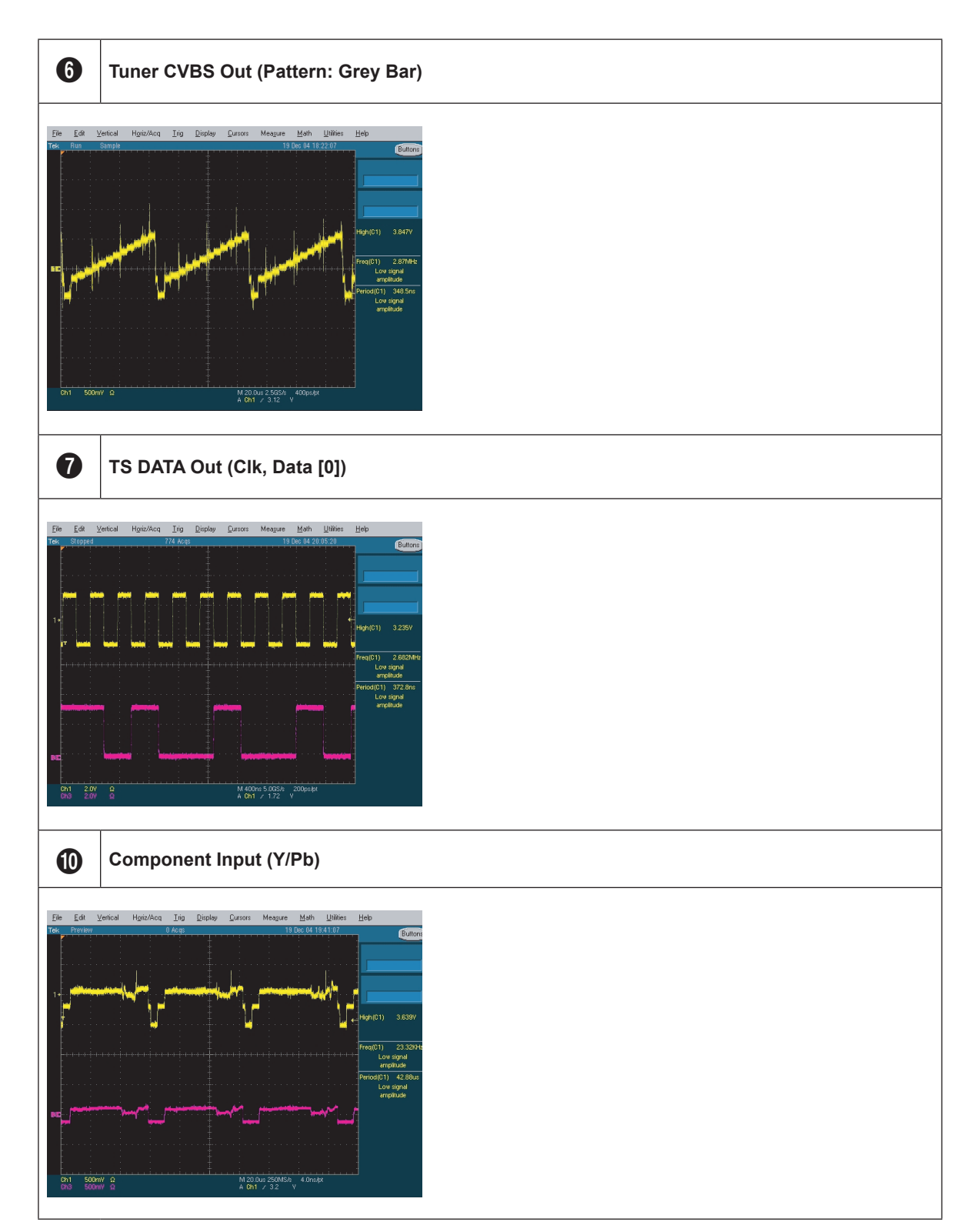

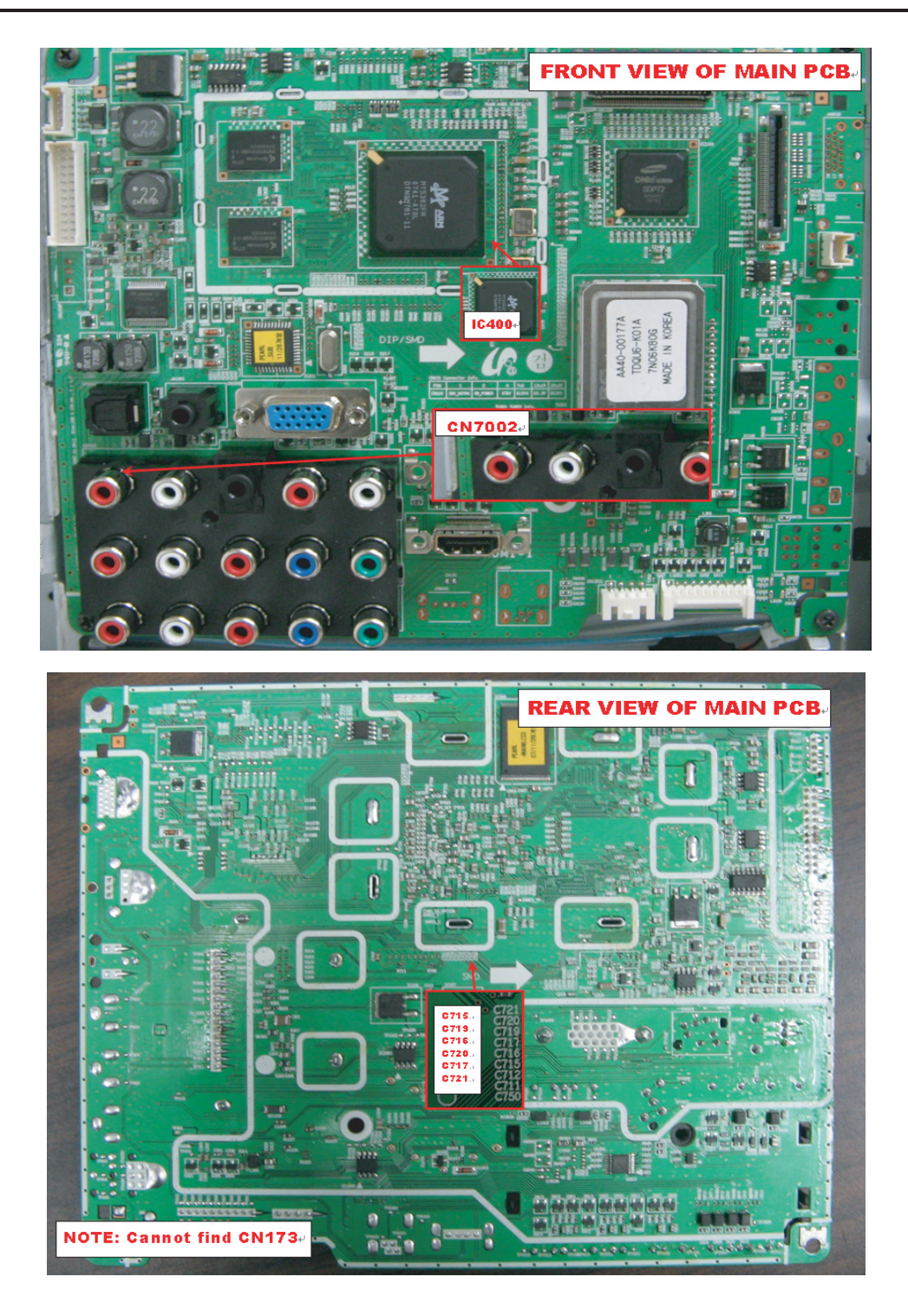

#### Symptom \_ Video is normal but there is no sound ... When the speaker connectors are disconnected or damaged. Major \_ When the sound processing part of the Main Board is not functioning. checkpoints Speaker defect .. Picture is display, no sound. Yes Check component source and Input a component signal. No check the connection of Check the connected cable. component cable? Diagnostics Yes Check IC400 or Side-AV. Does the signal appear at No 0 Change the main PCB ass'y or C762~C771 of IC400? side-AV assembly Yes Does the digital data appear at Check IC1203 No Ð #27~#30 (Mclk, Sclk, LRclk, data) Change the main PCB assembly of IC1203? Yes Check IC1203 Does the signal appear at No ß Change the main PCB assembly L1201, L1202 (L/R output)? Yes Check the LVDS cable? No Please, Contact 1 800 Samsung Replace the LCD panel? Caution Make sure to disconnect the power before working on the IP board.

### 4-1-10. No Sound

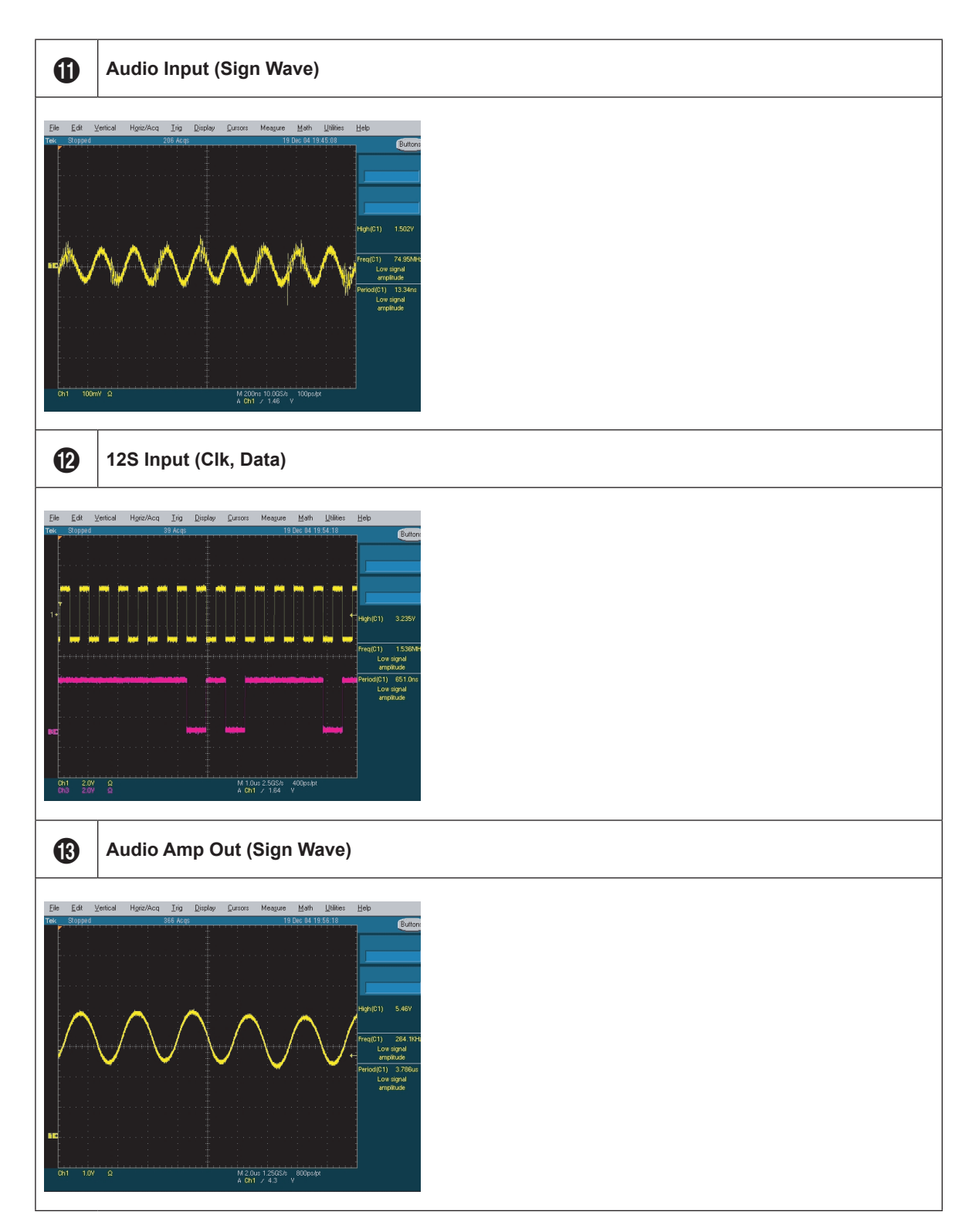

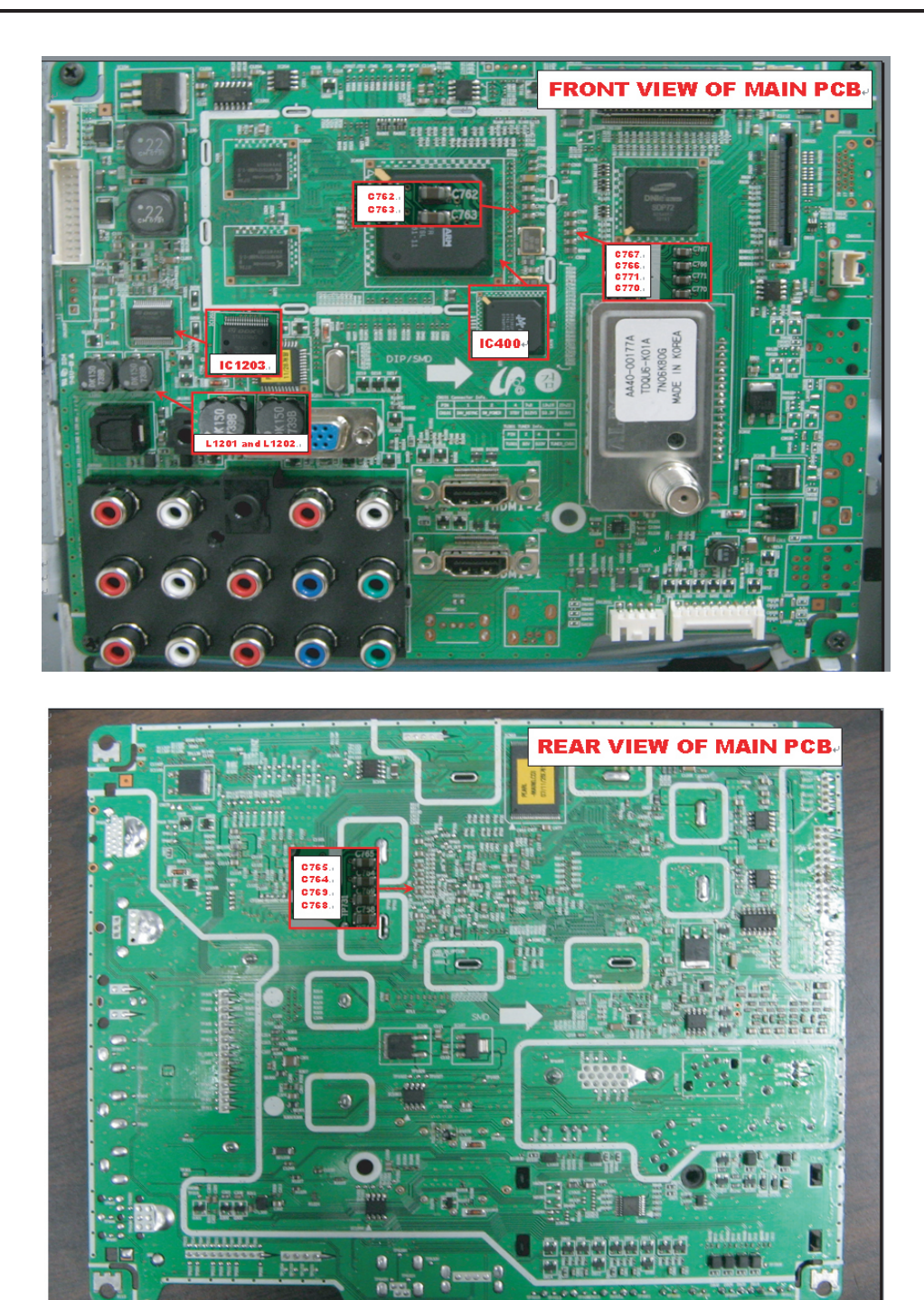

# 4-2. Alignments and Adjustments

### 4-2-1. General Alignment Instuction

- 1. Usually, a color LCD-TV needs only slight touch-up adjustment upon installation. Check the basic characteristics such as height, horizontal and vertical sync.
- 2. Use the specified test equipment or its equivalent.
- 3. Correct impedance matching is essential.
- 4. Avoid overload. Excessive signal from a sweep generator might overload the front-end of the TV. When inserting signal markers, do not allow the marker generator to distort test result.
- 5. Connect the TV only to an AC power source with voltage and frequency as specified on the backcover nameplate.
- 6. Do not attempt to connect or disconnect any wire while the TV is turned on. Make sure that the power cord is disconnected before replacing any parts.
- 7. To protect against shock hazard, use an isolation transformer.

# 4-3. Factory Mode Adjustments

### 4-3-1 Entering Factory Mode

To enter 'Service Mode' Press the remote -control keys in this sequence :

- If you do not have Factory remote - control

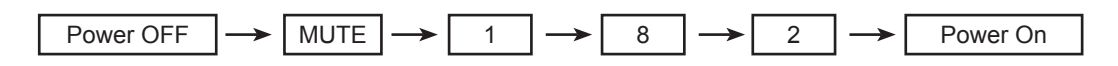

### 4-3-2 How to Access Service Mode

#### Using the Customer Remote

- 1. Turn the power off and set to stand-by mode
- 2. Press the remote buttons in this order; POWER OFF-MUTE-1-8-2-POWER ON to turn the set on.
- 3. The set turns on and enters service mode. This may take approximately 20 seconds.
- 4. Press the Power button to exit and store data in memory.If you fail to enter service mode, repeat steps 1 and 2 above.
- 5. Initial SERVICE MODE DISPLAY State

| ADC              | Expert D-Settings            |
|------------------|------------------------------|
| ADC Target       | Expert Gray Scale            |
| ADC Result       | Expert C-Space               |
| Option Byte      | Expert Others                |
| White Balance    | CHECKSUM 0x0000              |
| W/B Movie        | VisualTEST                   |
| EPA Standard     | Font Data Viewer             |
| Video/Scaler     | T-PRLAUSC-0038               |
| Enhancement      | T-PRLAUSM-0017               |
| SOUND            | MTK-DRV 2.0.25.0             |
| Dvnamic Contrast | RFS : T-PRLAUS-20071127      |
| I NA+            | 2007-12-07                   |
| Hotel Option     | PANEL : 46AM                 |
|                  | LN46A550P1FXZA               |
| עועם             | EDID Success                 |
| Expert Setting   | Option :                     |
|                  | 0311 1110 5120 8000 0c18     |
|                  | 0010 0000 00                 |
|                  | DTP-COMP-0052                |
|                  | DTP-LM-0064                  |
|                  | Date of purchase : 12/9/2007 |

- "T-TULPUS0-0025" and "T-TULPAUS5-C007" are firmware......

- 4. Troubleshooting
- \* How to enter the hidden factory mode.
- a. into the factory mode
- b. key input : 0 + 2 + 1 + 4 + exit
- c. select option byte menu -> in menu -> out menu
- (... hidden menu appear...)
- \*\* hidden menu : Video/Scaler, Enhancement, SOUND, Dynamic Contrast, LNA+
- FBE3(image enhance IC) generate internal pattern

#### \*\* hidden menu

| ADC              | Expert D-Settings                                                          |
|------------------|----------------------------------------------------------------------------|
| ADC Target       | Expert Gray Scale                                                          |
| ADC Result       | Expert C-Space                                                             |
| Option Byte      | Expert Others                                                              |
| White Balance    | CHECKSUM 0x0000                                                            |
| W/B Movie        | View Log                                                                   |
| EPA Standard     | Font Data Viewer                                                           |
| Video/Scaler     | T-PRLAUSC-1000.1                                                           |
| Enhancement      | T-PRLAUSM-1000<br>MTK-DRV 2.0.36.1                                         |
| SOUND            | RFS : T-PRLAUS-20071214<br>2007-12-21<br>RANEL - 22AM                      |
| Dynamic Contrast | LN32A530<br>EDID SUCCESS                                                   |
| LNA+             | Option : 0001 1100 6180 1833 2000<br>0100 000                              |
| Hotel Option     | CALIB : AV X COMP X PC X HDMI X<br>DTP-COMP-0070<br>DTD LM 0034 0.01 PDL 2 |
| EDID             | Date of purchase : 12/23/2007                                              |

#### 6. Buttons operations withn Service Mode

| Menu               | Full Menu Display/Move to Parent Menu                                 |
|--------------------|-----------------------------------------------------------------------|
| Direction Keys ▲/▼ | Item Selection by Moving the Cursor                                   |
| Direction Keys ◀/► | Data Increase / Decrease for the Selected Item                        |
| Source             | Cycles through the active input source that are connected to the unit |

# 4-3-3 Factory Data

| ADC | AV Calibration   | success |
|-----|------------------|---------|
|     | COMP Calibration | success |
|     | PC Calibration   | success |
|     | HDMI Calibration | success |

| ADC Target | 1st_AV_Low     | 16  | 2nd_AV_Delta   | 2   |
|------------|----------------|-----|----------------|-----|
|            | 1st_AV_High    | 220 | 2nd_COMP_R_Low | 1   |
|            | 1st_AV_Delta   | 2   | 2nd_COMP_G_Low | 1   |
|            | 1st_COMP_YLow  | 16  | 2nd_COMP_B_Low | 1   |
|            | 1st_COMP_CbLow | 128 | 2nd_COMP_High  | 235 |
|            | 1st_COMP_CrLow | 128 | 2nd_COMP_Delta | 1   |
|            | 1st_COMP_High  | 235 | 2st_PC_Low     | 1   |
|            | 1st_COMP_Delta | 1   | 2st_PC_High    | 235 |
|            | 1st_PC_Low     | 4   | 2st_PC_Delta   | 1   |
|            | 1st_PC_High    | 235 | 2st_HDMI_Low   | 1   |
|            | 1st_PC_Delta   | 1   | 2st_HDMI_High  | 235 |
|            | 2nd_AV_R_Low   | 1   | 2st_HDMI_Delta | 1   |
|            | 2nd_AV_G_Low   | 1   |                |     |
|            | 2nd_AV_B_Low   | 1   |                |     |
|            | 2nd_AV_High    | 235 |                |     |

| ADC Result | 1ST_Y_GH  | 124 |
|------------|-----------|-----|
|            | 1ST_Y_GL  | 135 |
|            | 1ST_Cb_BH | 202 |
|            | 1ST_Cb_BL | 184 |
|            | 1ST_Cr_RH | 118 |
|            | 1ST_Cr_RL | 184 |
|            | 2nd_R_L   | 113 |
|            | 2nd_G_L   | 113 |
|            | 2nd_B_L   | 113 |
|            | 2nd_R_H   | 164 |
|            | 2nd_G_H   | 164 |
|            | 2nd_B_H   | 164 |

| Option Byte | Factory Reset          |         | PC Mode Ident     | Auto   | Expert Adi | OFF |
|-------------|------------------------|---------|-------------------|--------|------------|-----|
| option Byte |                        |         |                   |        | J          | _   |
|             | Panel Option           | 46AM    | 7.5 IRE           |        | WB Reset   | OFF |
|             | Model                  | PEARL   | 7.5 IRE Offset    |        | EER Reset  |     |
|             | Watchdog Enable        | ON      | HDMI Hot Plug     | Enable |            |     |
|             | Spread Spectrum        | 1%      | HDMI Delay Time   | 600ms  |            |     |
|             | Spectrum Period        | 1000ns  | HDMI Mode Ident   | Auto   |            |     |
|             | Dimming Selection      | PWM_EXT | Wall Calib.       |        |            |     |
|             | RS-232 jack            | Debug   | Caption Level     | ON     |            |     |
|             | Gamma                  | 0.95    | Watchdog Count    | 0      |            |     |
|             | LVDS OUT<br>Format     | JEIDA   | Out Clock INV     | 0      |            |     |
|             | Panel Display<br>Time  | 0HR     | Out Clock Phase   | 0      |            |     |
|             | Panel Time Reset       |         | SUB MICOM<br>DOWN | OFF    |            |     |
|             | Mute Time[RF]          | 600ms   | EPROM COUNT       | 594    |            |     |
|             | Shop Mode[Aft.<br>F/R] | OFF     | IC BUS STOP       | OFF    |            |     |
|             | DDC WP                 | OFF     | SIDE AV OPTION    | 46Inch |            |     |

| White Balance | Sub Brightness | 128 |
|---------------|----------------|-----|
|               | R-Offset       | 512 |
|               | G-Offset       | 512 |
|               | B-Offset       | 512 |
|               | Sub Contrast   | 128 |
|               | R-Gain         | 512 |
|               | G-Gain         | 512 |
|               | B-Gain         | 512 |

| W/B Movie | W/B Movie       | OFF | NOR_Roffset      |  |
|-----------|-----------------|-----|------------------|--|
|           | Mode            |     | NOR_Boffset      |  |
|           | Color Tone      |     | C2_Rgain         |  |
|           | Msub Brightness |     | C2_Bgain         |  |
|           | Msub Contrast   |     | C2_Roffset       |  |
|           | W1_Rgain        |     | C2_Boffset       |  |
|           | W1_Bgain        |     | Movie Gamma      |  |
|           | W1_Roffset      |     | Movie Contrast   |  |
|           | W1_Boffset      |     | Movie Brightness |  |
|           | W2_Rgain        |     | Movie Color      |  |
|           | W2_Bgain        |     | Movie Sharpness  |  |
|           | W2_Roffset      |     | Movie Tint       |  |
|           | W2_Boffset      |     | Movie Backlight  |  |
|           | NOR_Rgain       |     |                  |  |
|           | NOR_Bgain       |     |                  |  |

| EPA Standard | Standard Contrast   | 90 |
|--------------|---------------------|----|
|              | Standard Brightness | 45 |
|              | Standard Sharpness  | 50 |
|              | Standard Color      | 50 |
|              | Standard Tint       | 0  |
|              | Standard Backlight  | 7  |

| Video/Scaler | manual AGC   | OFF | Gain2           | 5   |
|--------------|--------------|-----|-----------------|-----|
|              | MIN_HWIDTH   | 7   | Gain3           | 5   |
|              | MAX_HWIDTH   | 20  | Gain4           | 5   |
|              | TH_HIGH      | 7   | Gain5           | 5   |
|              | TH_SUPER     | 26  | Gain6           | 10  |
|              | Noise Level  | 101 | Gain7           | 2   |
|              | Low Gain     | 64  | Gain8           | 10  |
|              | Middle Gain  | 80  | LTI_Gain        | 2   |
|              | High Gain    | 80  | ECTI_Gain       | 3   |
|              | Local Low    | 64  | PIP_CTI_GAIN    | 4   |
|              | Local Middle | 96  | PIP_CTI_FGAIN   | 32  |
|              | Local High   | 96  | U delay         | 0   |
|              | Limit Pos    | 64  | V delay         | 0   |
|              | Limit Neg    | 64  | Color_mid_value | 156 |
|              | Gain1        | 5   | Chip_th         | 40  |

| Enhancement | Patt-Sel     | 0   | M-Skin-UV   | - |
|-------------|--------------|-----|-------------|---|
|             | B-Slope gain | 80  | M-Sub color | - |
|             | B-Tilt min   | 30  |             |   |
|             | B-Tilt-max   | 110 |             |   |
|             | Lfunc-Basis  | 60  |             |   |
|             | Hfunc-Basis  | 90  |             |   |
|             | Mean-Offset1 | 50  |             |   |
|             | Mean-Offset2 | 235 |             |   |
|             | Mean-Slope   | 100 |             |   |
|             | ACR-Offset   | 10  |             |   |
|             | ACR-Th1      | 10  |             |   |
|             | ACR-Th2      | 110 |             |   |
|             | Skin-Enable  | ON  |             |   |
|             | Skin-UV      | 128 |             |   |
|             | Sub color    | 128 |             |   |

| SOUND | FM/AM Prescale | 3ch |
|-------|----------------|-----|
|       | Carrier Mute   | ON  |
|       | High Devision  | OFF |
|       | Pilot Low      | 1eh |
|       | Melody Volume  | fh  |
|       | Audio Delay    | 10  |
|       | STA Amp Vol.   | 36  |
|       | STA Limit Att. | 29h |
|       | STA Limit Rel. | 9h  |
|       | STA Post Scale | fh  |
|       | STA Speaker EQ | 7fh |
|       |                | ON  |

| Dynamic<br>Contrast | Dynamic CE      | OFF |
|---------------------|-----------------|-----|
|                     | Dynamic Dimming | ON  |
|                     | LBE Y_MEAN      | 708 |

| LNA+ | LNA PLUS   | ON |
|------|------------|----|
|      | RF_dB0_TH  | 2  |
|      | RF_dB1_TH  | 4  |
|      | RF_dB2_TH  | 8  |
|      | RF_dB3_TH  | 21 |
|      | NR1_Coring | 0  |
|      | NR2_Coring | 1  |
|      | NR3_Coring | 2  |
|      | NR4_Coring | 4  |

| Hotel Option | Hotel Mode        | ON     |
|--------------|-------------------|--------|
|              | Power On Channel  | 3      |
|              | Power On Band     | Air    |
|              | Power On Volume   | 10     |
|              | Max Volume        | 100    |
|              | Panel Button Lock | UnLock |
|              | Power On Source   | TV     |

| EDID | EDID ON/OFF  | ON       |
|------|--------------|----------|
|      | ALL EDID     | Success  |
|      | PC EDID      | Success  |
|      | HDMI1 EDID   | Success  |
|      | HDMI2 EDID   | Success  |
|      | HDMI3 EDID   |          |
|      | EDID VERSION | HDMI 1.3 |

|--|

| VisualTEST | VisualTEST | Disable |
|------------|------------|---------|
|------------|------------|---------|

## 4-4. White Balance - Calibration

#### 4-4-1 White Balance -Calibration

| 1. Calibration | $\rightarrow$ | AV Calibration   |
|----------------|---------------|------------------|
|                | ]             | Comp Calibration |
|                |               | PC Calibration   |
|                |               | HDMI Calibration |
|                |               |                  |

#### 4-4-2 White Balance - Adjustment

|          | (low light)                                    | (hight light)                              |
|----------|------------------------------------------------|--------------------------------------------|
| 3. W/B → | Sub Bright<br>R offset<br>G offset<br>B offset | Sub Contrast<br>R gain<br>G gain<br>B gain |

(W/B adjustment Condition refer next page)

# 4-5. White Ratio (Balance) Adjustment

- 1. You can adjust the white ratio in factory mode (1:Calibration, 3:White-Balance).
- 2. Since the adjustment value and the data value vary depending on the input source, you have to adjust these in CVBS, Component 1 and HDMI 1 modes.
- 3. The optimal values for each mode are configured by default. (Refer to Table 1, 2) It varies with Panel's size and Specification.
- Equipment : CS-210
- Pattern: MIK K-7256 #92 "Flat W/B Pattern" as standard
- Use other equipment only after comparing the result with that of the Master equipment.
- Set Aging time : 60min T
- Calibration and Manual setting for WB adjustment.
- HDMI : Calibration at #24 Chessboard Pattern -> Manual adjustment #92 pattern (720p)

20mm

- COMP: Calibration at #24 Chessboard Pattern -> Manual adjustment at #92 pattern (720p)
- CVBS: Calibration at #24 Chessboard Pattern --> Manual adjustment at #92 pattern (NTSC)
- If finishing in HDMI mode, adjustment coordinate is almost same in AV/COMP mode.
- White Balance Manual Adjustment

|                | Adjustment Coordinate |     |     |                                   |             |
|----------------|-----------------------|-----|-----|-----------------------------------|-------------|
|                |                       | х   | у   | Y(L)                              | T(K) + MPCD |
| CVBS<br>(NTSC) | H/L                   | 266 | 288 | -<br>(Sub_CT:130)                 | 12,000 (土0) |
|                | L/L                   | 266 | 288 | 12.6cd/m <sup>2</sup><br>(3.7 Ft) | 12,000 (土0) |
| COMP<br>(720P) | H/L                   | 266 | 288 | -<br>(Sub_CT:130)                 | 12,000 (土0) |
|                | L/L                   | 266 | 288 | 13.0cd/m <sup>2</sup><br>(3.8 Ft) | 12,000 (土0) |
| HDMI<br>(720P) | H/L                   | 266 | 288 | -<br>(Sub_CT:130)                 | 12,000 (土0) |
|                | L/L                   | 266 | 288 | 13.0cd/m <sup>2</sup><br>(3.8 Ft) | 12,000 (土0) |

- Adjustment Specification

White Balance : High light ( $\pm$ 2), Low light ( $\pm$ 3) Luminance : High light (Don't care), Low light ( $\pm$ 0.2 Ft/L)

# 4-6. Servicing Information

### 4-6-1 USB Download Method

Samsung may offer upgrades for TV's firmware in the future. Please contact the Samsung call center at 1-800-SAMSUNG (726-7864) to receive information about downloading upgrades and using a USB drive. Upgrades will be possible by connecting a USB drive to the USB port located on your TV.

- 1. Insert a USB drive containing the firmware upgrade into the WISELINK port on the side of the TV.
- Press the MENU button to display the menu.
   Press the ▲ or ▼ button to select "Setup", then press the ENTER button.
- Press the ▲ or ▼ button to select "SW Upgrade", then press the ENTER button.
- Press the ENTER button. The message "Scanning for USB... It may take up to 30 seconds." is displayed.
- The message "Upgrade version XXXX to version XXXX? The system will be reset after upgrade." is displayed. Press the ◄ or ► to select the "OK", then press the ENTER button.

Please be careful to not disconnect the power or remove the USB drive while upgrades are being applied. The TV will turn off and turn on automatically after completing the firmware upgrade. Please check the firmware version after the upgrades are complete. When software is upgraded, video and audio settings you have made will return to their default (factory) settings. We recommend you write down your settings so that you can easily reset them after the upgrade.

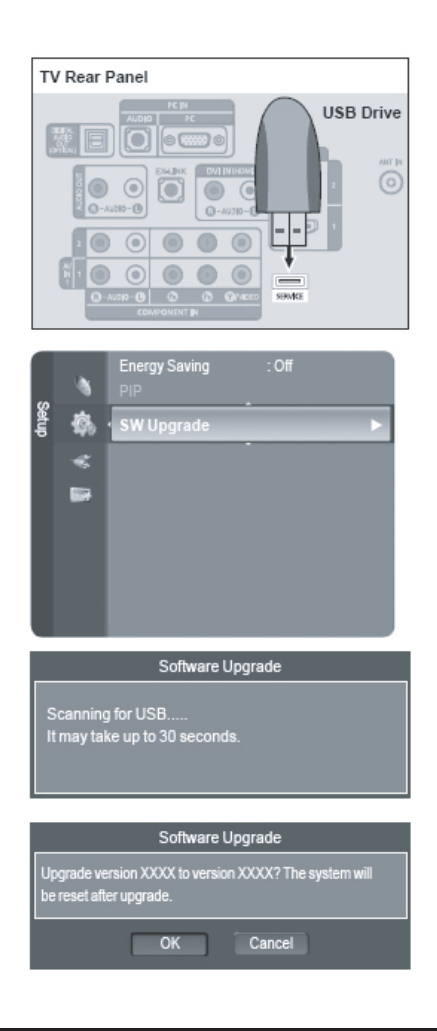

# Memo